## Web からの指示書入力の方法

https://goo.gl/5yHjo8 (名古屋キャンパス用) https://goo.gl/1tndh5 (豊田キャンパス用) へアクセス メールアドレスを入力ください。

入力専用ページのご案内メールが届きます。

| Sound Stand                                               | 中京大学生協プラザ                                                              | リーブル                          |  |  |
|-----------------------------------------------------------|------------------------------------------------------------------------|-------------------------------|--|--|
|                                                           | TEL:062-831-1911                                                       | MAIL:m-ito@chukyouniv-coop.jp |  |  |
|                                                           | 2021年度の指                                                               | <b>泳書を豊</b> 様できます。            |  |  |
| 教祥書指示のお願い                                                 |                                                                        |                               |  |  |
| いれ、王がらめい自然のたい。こ日的<br>授業を円滑に進めていただくため)<br>ご私示いたださました教科書は扱わ | にしたMAP にんさ、MACを300002とします。<br>2、教科書新示のご協力をお願いいたします。<br>1に手配をさせていたごきます。 | P                             |  |  |
|                                                           | メールアドレス                                                                |                               |  |  |
|                                                           |                                                                        | 2 G                           |  |  |

## ※Windows 環境で IE または Chrome をご使用ください。そうでない場合、動作に不具合が出る 場合があります。

1) 届いたメールにある URL からページを開きメールアドレス・パスワードを入力ください。

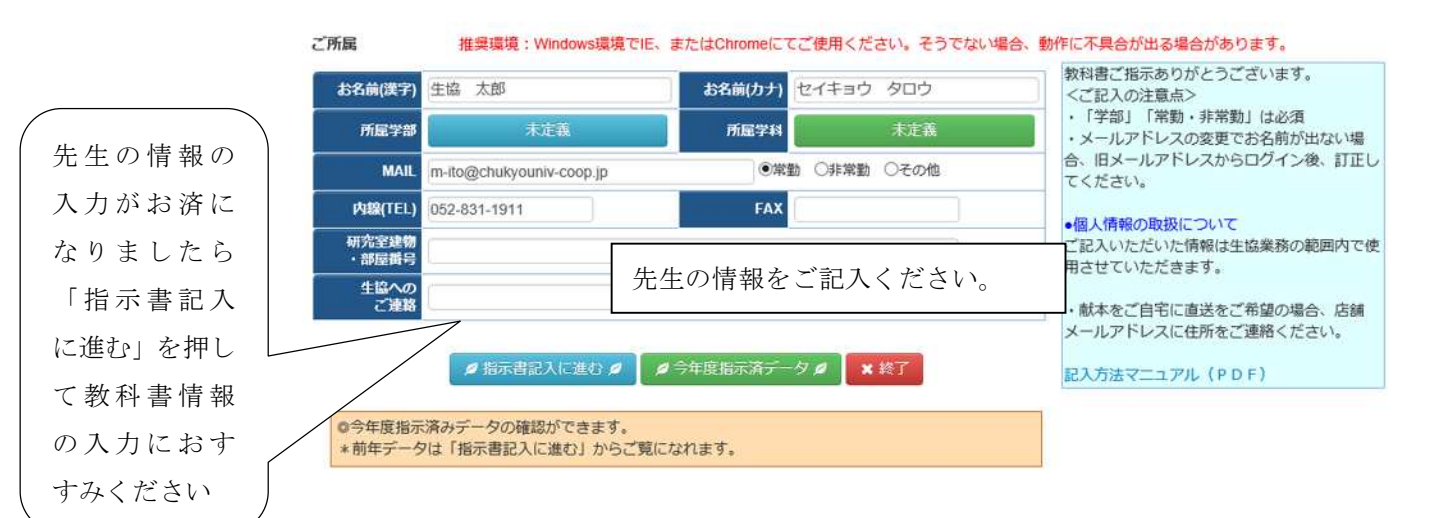

## 2) 教科書情報をご記入ください。

|          | ↓ 講義情報 ↓  |                       |            |                          |         | <ご記入の注意点>    |                                                                                  |  |  |
|----------|-----------|-----------------------|------------|--------------------------|---------|--------------|----------------------------------------------------------------------------------|--|--|
|          | 年度        | 2021                  | お名前        | お名前 生協 太郎                |         |              | <ul> <li>必須現日</li> <li>学年・学期・学部・講義名</li> </ul>                                   |  |  |
|          | 学年        | ~                     | 学期         | <b>v</b>                 | 必修      | <b>~</b>     | * 講義会                                                                            |  |  |
|          | 学部        | $\mathbf{\mathbf{v}}$ | 学科         | ~                        | 班       | $\sim$       | # 羊女 # 羊女の1 もない                                                                  |  |  |
|          | 開講キャノバス   | 中京大名古屋                | 講義名        |                          |         |              | <b>講義名</b> 講義名の人力を↓                                                              |  |  |
|          | 曜日 リック)   | 時限                    |            |                          | 受講者数    |              | 願いします。 プルダウンマ                                                                    |  |  |
| 学家 ോ学 北  | //        |                       |            |                          |         |              | 1137                                                                             |  |  |
|          | 角カンマ、半    | 角シングルクォーテション、半り       | ダブルクォーテーショ | シは使用しないで下さい。             |         | 表示される場合はご利用< |                                                                                  |  |  |
| 通科目の教科   | /         |                       | ↓ 教科書情報 1  | +                        |         | × 100        | その たい たい                                                                         |  |  |
|          | ISBN *ISI | BN(/\イフォン -]なし)入力⇒検索  | 検索         | 必要度                      |         |              | ださい。                                                                             |  |  |
| 書は、学部に関  | 書名        |                       |            |                          |         |              |                                                                                  |  |  |
| しても、「古子」 | 著者        |                       |            | メモ欄                      | を学期カ    | ら通年の         | ・「別職義を入力する」をクリック                                                                 |  |  |
| わらう「語子」  | シリーズ名     |                       |            |                          | ~ 비 ^ 니 | - +          | <ul> <li>献本について</li> <li>・献本は出版社の基準で異なりますの</li> </ul>                            |  |  |
| 「土通」を選択  | 本体価格      | 発売日                   |            | アキスト0                    | り場合に    | こちらに         | で、ご希望に添えない場合もありま                                                                 |  |  |
|          | 献本(冊数) 0  | 有料の場合不要               | 數授用資料      | <sup>腰料</sup> その旨ご記入ください |         |              | 9。<br>•使用不可文字(環境依存文字)                                                            |  |  |
| してください。  | 生協への      |                       | (          | с•> н с                  |         |              | <ul> <li>・ I、Ⅱ、Ⅳ(ローマ数字)</li> <li>・米伯()≪\$8.#**</li> <li>・米伯()≪\$8.#**</li> </ul> |  |  |
|          | 75        | 40 344 (1) 400 (40)   |            |                          | 10      |              | The Forder T So I double 1                                                       |  |  |
|          | 十四二編成で出   | JERS(43)-EF(#1780)    |            |                          |         |              |                                                                                  |  |  |
|          |           | ✓ A登録確認 ✓ B登          | 録&前年データに戻る | ✔C登録&別選義を入し              | × 音録中   | le .         |                                                                                  |  |  |

## ※両キャンパスまとめてのお申込はできません。

大変恐縮ですがそれぞれの校舎のURLにてお申し込みをお願いいたします。。 ※入力に関してご不明点等ございましたら表面の各校舎担当者までお問い合わせください。